## Instalação do software Cisco Jabber 13/05/2025 11:07:21

|                                                                                                    |                                                                                                    |                     | Imp                     | rimir artigo da FAQ |
|----------------------------------------------------------------------------------------------------|----------------------------------------------------------------------------------------------------|---------------------|-------------------------|---------------------|
| Categoria:                                                                                                    | STIC::Equipamentos::Aparelho Telefônico CISCO                                                                                                    | Votos:              | 0                       |                     |
| Estado:                                                                                                    | público (todos)                                                                                                    | Resultado:          | 0.00 %                  |                     |
| Idioma:                                                                                                    | pt_BR                                                                                                    | Última atualização: | Seg 19 Jun 11:26:22 202 | 3                   |
|                                                                                                    |                                                                                                    |                     |                         |                     |
| Palavras-chave                                                                                                    |                                                                                                    |                     |                         |                     |
| Cisco,Jabber                                                                                                    |                                                                                                    |                     |                         |                     |
|                                                                                                    |                                                                                                    |                     |                         |                     |
| Sintoma (público)                                                                                                    |                                                                                                    |                     |                         |                     |
| Necessidade de utilizaçã                                                                                                    | o do Software Jabber.                                                                                                    |                     |                         |                     |
| Problema (público)                                                                                                    |                                                                                                    |                     |                         |                     |
| Não é possível instalar o                                                                                                    | u acessar o software Jabber.                                                                                                    |                     |                         |                     |
|                                                                                                    |                                                                                                    |                     |                         |                     |
| Solução (público)                                                                                                    |                                                                                                    |                     |                         |                     |
| Cisco Jabber<br>É um software que perm<br>direcionadas ao ramal p<br>externa).<br>Pré-Requisito<br>É necessário cadastro pa<br>chamado informando os<br>- Lotação:<br>- Nome completo:<br>- Matrícula:<br>- Ramal particular:<br>- Problema: Cadastro pa<br>- Dispositivo: Escolher en<br>computador)<br>Caso for utilizar no comp<br>1 - Para instalar no comp<br>Jabber (arquivo Cisco]ab<br>[1]https://www.webex.co<br>Caso for utilizar no celul | itirá atender chamadas da telefonia IP, tanto as<br>articular (interna) quanto as do setor (interna e<br>ara utilização. Caso não possua, solicitar através de<br>seguintes dados:<br>ra utilização do software Cisco Jabber<br>ntre Android, IoS (para Iphone) ou Windows (para<br>putador:<br>putador: ou Windows (para<br>butador: o link do drive e baixar o software<br>berSetup.msi) e instalar. Link:<br>pm/downloads/jabber.html<br>ar:                                                                                  |                     |                         |                     |
| Store ou Google Play Sto<br>Após instalado, entrar na<br>1 - Aceitar e permitir to<br>2 - Na primeira tela entr<br>80407@tjro.jus.br. Matrí<br>3 - Na próxima tela, de e<br>é utilizada para entrar n<br>4 - Ao entrar será aprese<br>status da conexão:<br>4.1 - Computador: Ver<br>se estiver verde é porqu<br>4.2 - Celular: Apertar no<br>esteja tudo verde é porqu                                                                              | o aplicativo:<br>las as janelas que aparecerem.<br>ar com matrícula@tjro.jus.br. Exemplo:<br>cula sem o dígito após o hífen.<br>intrada, colocar apenas matrícula e senha (a mesma que<br>o computador do tribunal). Matrícula sem o dígito.<br>entada a tela padrão do sofware Cisco, verificar o<br>ificar no canto inferior o simbolo de um computador,<br>e a conexão está funcionando. Conforme imagem abaixo.<br>canto superior esquerdo, e verificar os status. Caso<br>ue está tudo funcionando. Conforme Imagem Abaixo: |                     |                         |                     |

[1] https://drive.google.com/drive/u/0/folders/1pW6s7fC\_HGqKif3kHZMpaalkdM1ri7B-